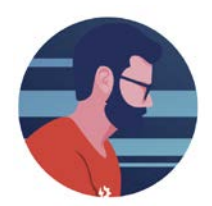

## Check TOE Inventory from Quotation

1) While creating or editing a Quotation you can now check inventory in the TOE.

a. Simply click on "TOE Stock"

i. For any items with quantity it will pop up an inventory check screen.

|               | TECH<br>DINS INC.  | Welcome<br>Freddy W Smith J | r <u>MyAccount He</u> | <u>lp Logout</u> |            | Invento               | ry<br>Quote Name OF | roject Name 🔿 G | ompany Name  |                          |                           |        |            |            |      |
|---------------|--------------------|-----------------------------|-----------------------|------------------|------------|-----------------------|---------------------|-----------------|--------------|--------------------------|---------------------------|--------|------------|------------|------|
| Home M        | lanage Customer Qu | otes Quotation R            | eports Price Sheets   | Data Files       | CRM Sales  | Company Dat           | a Reach Out         | Projects T      | TS Cloud     | TOE                      |                           |        |            |            |      |
| Show Quic     | ek Launch Compar   | ny Calendar You             | Tube Channel          |                  |            |                       |                     |                 |              |                          |                           |        |            |            |      |
|               |                    |                             |                       |                  |            |                       | CUSTOM              | ER OUOT         | ATION R      | EVIEW                    |                           |        |            |            |      |
|               |                    | Customer                    | ABC ELECTRIC -        |                  |            |                       | Project             | <b>(</b>        |              |                          |                           |        |            |            |      |
| Quot:         | ation Options      |                             | 12 Front St           |                  |            |                       | Quote S             | status Buy      |              |                          |                           |        |            |            |      |
| Impo          | art Quote          | DEO N                       | Boston, MA 02156      |                  | 2)         |                       |                     |                 |              |                          |                           |        |            |            |      |
| вом шре       | ✓ V                | RFQ Name                    | Sample TOE Invent     | ory (Q-1765      | 3)         |                       | Quote 1             | ype Proje       | ct 🔍 Stock 🔾 | )                        | 1                         |        |            |            |      |
|               | Additional Vendor  | Contractor                  | Arlington             |                  |            | •                     | Ship Io             |                 |              |                          | ]                         |        |            |            |      |
| 🔄 Add t       | to Calendar        | Product Group               |                       | ·                |            |                       |                     |                 |              |                          | ]                         |        |            |            |      |
| Add (         | Customer           | Contact                     | ABC Front             |                  | Use Conta  | rt File (New Contact) |                     |                 |              |                          |                           |        |            |            |      |
| τ<br>Π Δ ssiσ | n Action Item      | Quote Date                  | 11/4/2020             |                  |            | ×                     | Quote N             | Notes           | lh.d.a.a.t.  |                          |                           | 1      |            |            |      |
| Back          | to Report          | Quoto Duto                  |                       |                  |            |                       | New                 | Add Test        | ing Quote    | to prior sale "<br>notes | · • •                     |        |            |            |      |
| Chan          | ge O-Name          |                             |                       |                  |            | L.                    | 5                   |                 |              |                          |                           |        |            |            |      |
| Creat         | te MS Excel        | Change Drive Fr             | rom: 1 v To: 1 t      | Multiplier       | ¥<br>1.00  |                       |                     |                 |              |                          |                           |        |            |            |      |
| Creat         | te PDF             | Add Item                    | Add Row Delete B      | with the Hide H  | eader Copy | Table Pricin          | AFCCable            | ~ ~             | Product Info |                          | DE Stock Lightin Template |        |            |            |      |
| Total (       | Only               |                             |                       |                  |            |                       | 5                   |                 | Total        | \$0.00                   |                           |        | Total      |            | 0    |
| 🗙 Delet       | te Quote           | Ln <sup>A</sup> Description |                       |                  | Product #  |                       | Quantity            | Unit Price      | Price Per    | Extension                | Remarke                   | Weight | Weight Per | Weight Ext | 6    |
| Facto         | ary Quote          | 1 14 TO 4 AWG               | HEAVY DUTY GROUND     | //               | GB5        | 11                    | 50                  | \$0.0           | ) EA         | \$0.00                   |                           | // 0.  | )          |            | 0    |
|               | al Nata            | 2 Reversible                | Low-Voltage Cable En  | trance //        | CE1BL      | h                     | 20                  | \$0.0           | ) EA         | \$0.00                   |                           | // 0.  | )          |            | 0    |
| Intern        | nai ivotes         | 3 Power and L               | ow Voltage Box for E  | xisting //       | LVDR2      | 11                    | 30                  | \$0.0           | ) EA         | \$0.00                   |                           | // 0.  | )          | +          | 0    |
| SRefre        | esh                | 4 Non-Metalli               | IC Flange Box         |                  | FRIGIF     | /i                    | 40                  | \$0.0           | J EA         | \$0.00                   |                           | // U.  | 1          |            |      |
| Save          |                    | 6                           |                       | //               |            |                       |                     |                 |              |                          |                           |        |            |            | -    |
| 🍒 Send        | Only               | 7                           |                       |                  |            | 11                    |                     |                 |              |                          |                           | 11     |            |            | _    |
| Macro I       | Free Excel         | 8                           |                       |                  |            |                       |                     |                 |              |                          |                           | 1      | +          | +          | -    |
| 🍒 Send/       | Save               | 9                           |                       |                  |            |                       |                     |                 |              |                          |                           |        |            |            | -    |
| Macro I       | Free Excel         | 10                          |                       |                  |            |                       |                     |                 |              |                          |                           |        |            |            | _    |
| Ser Ser       | nd to Vendor       | 11                          |                       |                  |            | 1                     |                     |                 |              |                          |                           | 11     | +          |            | _    |
| Quotation     | n Team             | 12                          |                       | 11               |            | 11                    |                     |                 |              |                          |                           | 11     |            |            |      |
| traci (1)     | (a)                | 13                          |                       | 11               |            | 11                    |                     |                 |              |                          |                           | 11     |            |            | -    |
| nick (a)      |                    |                             |                       |                  |            |                       |                     |                 |              |                          |                           |        |            |            | ► // |

## 2) Select the Vendor to check inventory within TOE

- a. Select "Check Inventory"
- b. The stock status will populate the "Remarks" on each line.
- c. To add these to the Quotation select either
  - i. Add Remarks
  - ii. Overwrite Remarks

|                      | LN  | Quantity | Product | Standard Package | On Hand | Committed | Available | Remarks             |
|----------------------|-----|----------|---------|------------------|---------|-----------|-----------|---------------------|
| Check Inventory      | 1   | 50       | GB5     | 10               | 100     | 0         | 100       | In Local Stock      |
| /endor               | 2   | 20       | CE1BL   | 25               | 0       | 0         | 0         | Out of Local Stock  |
| Arlington Industries | • 3 | 30       | LVDR2   | 25               | 0       | 0         | 0         | Out of Local Stock  |
| Varehouse            | 4   | 40       | FR101F  | 10               | 20      | 0         | 20        | 20 - In Local Stock |
|                      |     |          |         |                  |         |           |           |                     |
|                      |     |          |         |                  |         |           |           |                     |
|                      |     |          |         |                  |         |           |           |                     |
|                      |     |          |         |                  |         |           |           |                     |